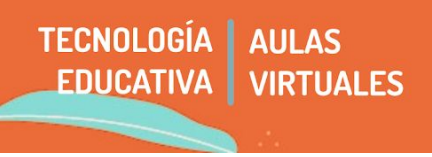

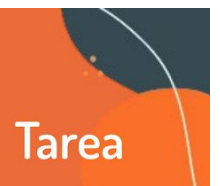

Si pensamos en cómo obtener datos sobre el proceso de estudiantes y evaluar contenidos (ya sea grupales o individuales), una de las estrategias más comunes en el aula virtual es el uso de **tareas**.

En este recurso, **les estudiantes pueden subir archivos de diversos tipos,** permitiendo la **entrega ordenada y pautad**a, y **dando gran margen para la creatividad de las consignas.** 

Les estudiantes podrán entregarnos **cualquier contenido digital**: documentos de texto, hojas de cálculo, imágenes, links de archivos, audio y videos entre otros, pudiendo especificar exclusivamente uno o varios tipos de archivos para recibir. También podremos presentar entregas de tareas en grupo.

# 1 - Construcción de la tarea

Como para el resto de las actividades que queremos generar, en el aula virtual, dentro de la unidad en la que estamos trabajaremos seleccionamos activar edición.

#### A - Agregar actividad

Seleccionamos añadir actividad o recurso y la opción tarea. Presionamos agregar.

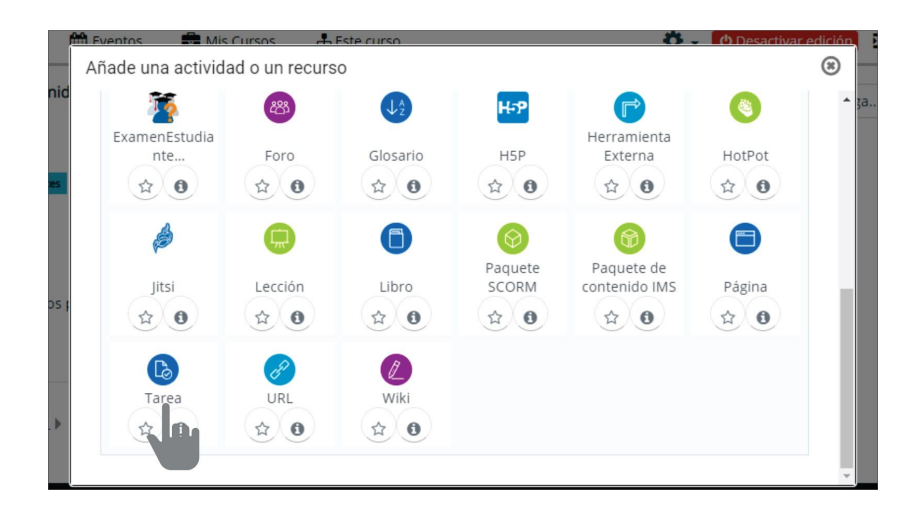

## **B - Configurar la tarea**

Encontraremos una serie de pestañas que nos permiten configurar la tarea: general, disponibilidad, tipo de entrega y configuración de la entrega son las más utilizadas.

En este apartado indicaremos **las pautas de entrega:** tipos de archivos, fechas límites y condiciones para que un estudiante suba los archivos de respuesta.

## C - Nombre y descripción

En la pestaña General, indicaremos el nombre de la tarea (esto es obligatorio) y la descripción.

Más allá de la configuración técnica, es fundamental que estas pautas estén traducidas explícitamente en la construcción de la consigna, de modo que cada estudiante pueda gestionar el tiempo y los recursos para su realización. Esta información puede estar ubicada en la *Descripción*.

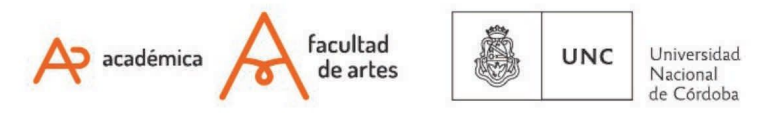

Si queremos que esta información sea visible para estudiantes a primera vista, es muy importante revisar que esté tildada la opción **"Muestra la descripción en la página del curso"**.

En algunos casos, la consigna precisa de indicaciones a recursos como links o un desarrollo extenso de las consignas. En esos casos, es posible también construirlas en forma de archivo (como PDF) y subirla a **"Archivos adicionales".** 

| စ Agregando un nu    | ievo Tarea 🛛                                                          |                       |
|----------------------|-----------------------------------------------------------------------|-----------------------|
| - General            |                                                                       | Expandir todo         |
| Nombre de la tarea 0 |                                                                       |                       |
| Descripción          | Pérafo - BIIII II 00 20 0 EI D                                        |                       |
| •                    | Ruta: p                                                               |                       |
|                      | Muestra la descripción en la página del curso<br>Tamaño máximo para a | irchivos nuevos: 50MB |
|                      | ٥                                                                     |                       |

En **disponibilidad**, configuramos la vigencia de la tarea. Es decir, el tiempo que queremos que esté subida al aula virtual.

La diferencia entre fecha de entrega y fecha límite reside en la posibilidad de entregar fuera de término el trabajo. Como docentes podemos optar por habilitarla si nos parece conveniente.

| <ul> <li>Disponibilidad</li> </ul>                        |                                                                                           |  |  |  |  |
|-----------------------------------------------------------|-------------------------------------------------------------------------------------------|--|--|--|--|
| Permitir entregas desde 💡                                 | 24 <b>♦</b> August <b>♦</b> 2020 <b>♦</b> 00 <b>♦</b> 00 <b>♦</b> 🛱 🖬 Habilitar           |  |  |  |  |
| Fecha de entrega 🛛 🤨                                      | 31 ◆     August ◆     2020 ◆     00 ◆     △ ◆     △ ◆                                     |  |  |  |  |
| Fecha límite 🛛 🤨                                          | 24 ♦ August ♦ 2020 ♦ 16 ♦ 08 ♦ 🛱 🗆 Habilitar                                              |  |  |  |  |
| Recordarme calificar en 🤨                                 | 7 ◆         September ◆         2020 ◆         00 ◆         ▲         ✓         Habilitar |  |  |  |  |
| Mostrar siempre la descripción                            |                                                                                           |  |  |  |  |
| 🝷 Tipos de entrega                                        |                                                                                           |  |  |  |  |
| Tipos de entrega 🛛 Texto en línea 🛛 🗹 Archivos enviados 🕄 |                                                                                           |  |  |  |  |

#### D - Tipos de entrega

Una decisión importante es en qué formato les estudiantes podrán entregar su actividad: si queremos que escriban directamente sobre la tarea, en la caja de texto del aula virtual o si entregarán subiendo un archivo. Por ejemplo, si tienen que realizar un escrito pueden seleccionar texto en línea (no es una opción recomendable si no podemos garantizar la conectividad estable de les estudiantes). En cambio, si tienen que enviar un archivo de sonido, video, presentación dinámica, etc, habilitamos la opción archivos enviados.

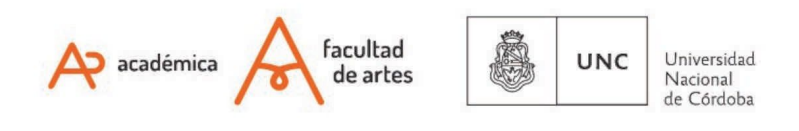

| <ul> <li>Tipos de entrega</li> </ul>           |                                          |  |
|------------------------------------------------|------------------------------------------|--|
| Tipos de entrega                               | 🗌 Texto en línea থ 🗹 Archivos enviados 🥹 |  |
| Número máximo de archivos subidos              | 20 🗢                                     |  |
| Tamaño máximo de la entrega                    | Sitio límite de subida (50MB) 🗢          |  |
| Tipos de archivo aceptados 🔞                   | Elegir No hay selección                  |  |
| <ul> <li>Tipos de retroalimentación</li> </ul> |                                          |  |
| Configuración de antrega                       |                                          |  |

Además, podemos incorporar **entrega de tareas grupales**, esto es, una utilidad que permite que un integrante del grupo suba la tarea y se aplique a todo el grupo. Para ello:

- 1) Conformar los grupos de entrega mediante creación de grupos y agrupamiento (Ver tutorial CG5 Organización de estudiantes en grupos).
- 2) Seleccionamos configuración de entrega por grupo y elegimos sí. Es importante considerar los **agrupamientos**. En este caso, el agrupamiento creado, fue realizado bajo el nombre Grupos de tarea 1.

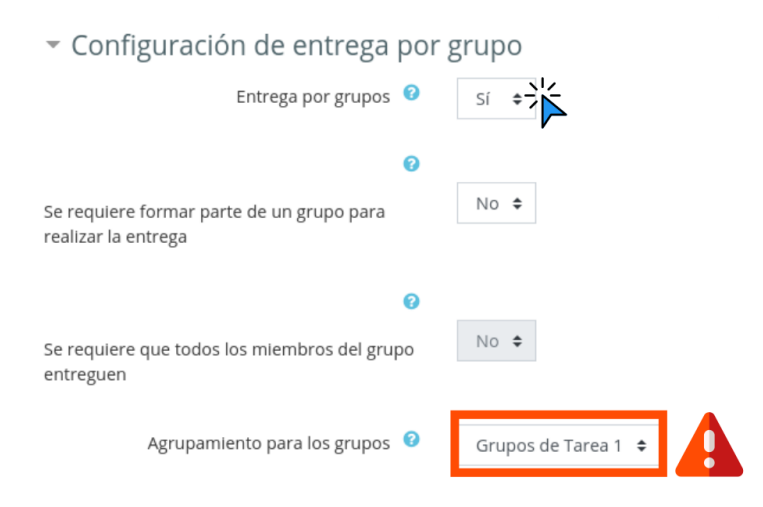

Como vemos en el paso 2, hay muchas configuraciones posibles. En estos tutoriales encontramos más detalles:

- Tutorial oficial de Moodle: <u>https://docs.moodle.org/all/es/Agregar\_una\_Tarea</u>
- Tutorial en <u>Aprende en línea</u>
- Videotutorial en Youtube: <u>https://youtu.be/uqAWLB\_XZog</u>

IMPORTANTE

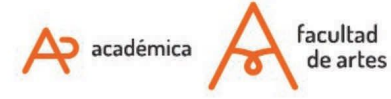

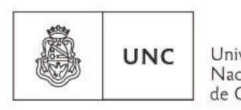

Universidad Nacional de Córdoba En el tutorial **CI: Opciones para calificar una tarea**, encontrarás información para calificar las tareas entregadas.

Of. de Tecnología Educativa

Secretaría Académica - Facultad de Artes - UNC

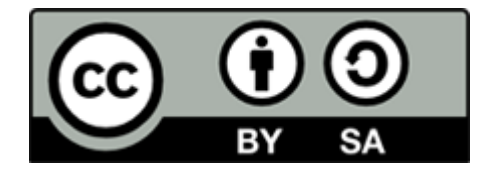

Este material se distribuye bajo una

Licencia Creative Commons Atribución-CompartirIgual 2.5 Argentina.

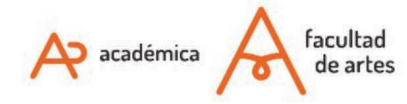

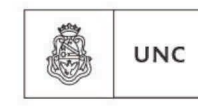

Universidad Nacional de Córdoba